## インターネット出願(ユーザー登録)方法について

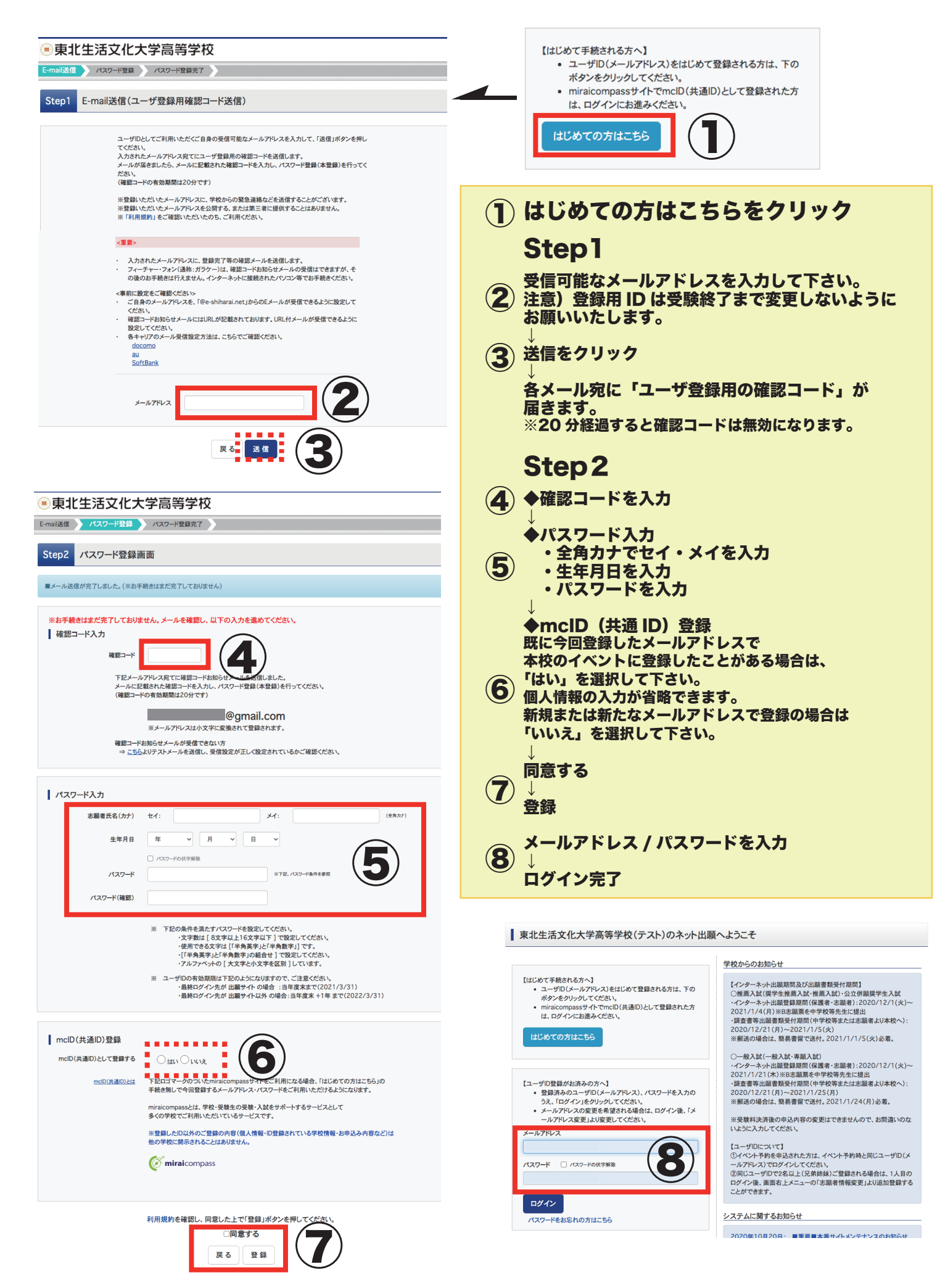